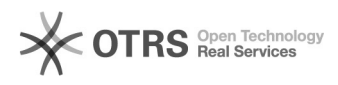

## Aluno: Assinatura de documentos no SIARE com Assin@UFSC (TCE, Termo Aditivo, RAENO, Rescisão)

29/04/2024 18:36:12

| Inner | rimi | r artian | da |     |
|-------|------|----------|----|-----|
| mp    |      | aruyu    | ua | FAQ |

| Categoria:                                              | SIARE::SIARE                                                              | Votos:              | 0                        |
|---------------------------------------------------------|---------------------------------------------------------------------------|---------------------|--------------------------|
| Estado:                                                 | público (todos)                                                           | Resultado:          | 0.00 %                   |
|                                                         |                                                                           | Última atualização: | Seg 03 Jul 13:50:07 2023 |
|                                                         |                                                                           |                     |                          |
| Problema (público)                                      |                                                                           |                     |                          |
| Como assinar e compartilh<br>Aditivo, RAENO, Rescisão)  | ar os documentos do SIARE para assinatura (TCE, Termo<br>?                |                     |                          |
| Solução (público)                                       |                                                                           |                     |                          |
| sonação (pasineo)                                       |                                                                           |                     |                          |
| A assinatura de document<br>aprovado pela coordenada    | os no SIARE é possível quando o documento encontra-se<br>ria do curso.    |                     |                          |
| Ou seja, quando a situação<br>de cópia impressa" ou "Ag | o do documento estiver como "Aguardando recebimento<br>uardando entrega". |                     |                          |
| Quando o documento estiv<br>para assinatura.            | ver na situação correta o sistema irá exibir o ícone                      |                     |                          |
| Deve-se, então:                                         |                                                                           |                     |                          |
| 1) Clicar no ícone para ass                             | inatura                                                                   |                     |                          |
| 2) Selecionar primeiramen                               | te a opção "Abrir/Assinar":                                               |                     |                          |
| Nessa opção será aberta u                               | ma janela para que o aluno proceda à assinatura.                          |                     |                          |
| 3) Compartilhar o link                                  |                                                                           |                     |                          |
| Após assinatura, o aluno d<br>em seguida, na opção "Co  | eve clicar novamente no botão exibido no Passo 1 e, mpartilhar".          |                     |                          |
| Será exibido o link para co                             | mpartilhamento:                                                           |                     |                          |
| Deve-se copiar o link e cor<br>assinatura do documento. | npartilhá-lo com as demais partes responsáveis pela                       |                     |                          |